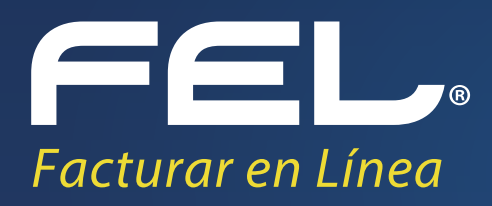

# Manual de Distribuidores Micrositio

Versión 3.0

www.fel.mx

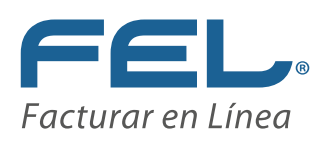

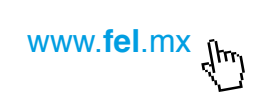

## ÍNDICE

| INTRODUCCIÓN4                                                |
|--------------------------------------------------------------|
| 1. INGRESO AL MICROSITIO FEL                                 |
| 2. MENÚ DE OPERACIONES                                       |
| 2.1 INICIO9                                                  |
| 2.2 DATOS BANCARIOS10                                        |
| 2.3 MIS CLIENTES11                                           |
| 2.4 MIS VENTAS                                               |
| 2.5 MIS COMISIONES                                           |
| 2.5.1 Solicitar Cobro de Comisiones20                        |
| 2.5.2 Traspaso de Comisiones a Prepago21                     |
| 2.6 PREPAGO                                                  |
|                                                              |
| 2.6.1 Crédito de regalo24                                    |
| 2.6.2 Saldo de Prepago                                       |
| 2.6.5 Consulta de Activaciones                               |
| 2.6.5 Comprar                                                |
| 2.6.6 Reporte De Compras                                     |
| 2.7 SUGERENCIAS                                              |
| 2.8 ASIGNACIONES                                             |
| 2.9 NOTIFICACIONES                                           |
| 3. POSIBLES INCONVENIENTES                                   |
| 3.1 INCONVENIENTE EN EL REGISTRO DE INGRESO DEL MICROSITIO39 |
| 3.2 INCONVENIENTE EN FECHAS DE REPORTE DE PREPAGO            |
| 3.3 NO SE CUENTA CON CRÉDITOS DE REGALO O SALDO DE PREPAGO40 |
| 3.4 EXPRESIÓN INVÁLIDA41                                     |
| 3.5 CONSUMIR MÁS SALDO DEL QUE POSEE                         |

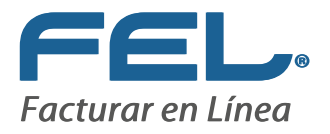

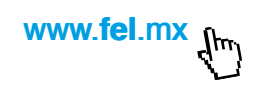

#### "Bienvenidos a Facturar en línea ¡Gracias por su preferencia!"

Este sistema está diseñado para ser una herramienta que permita llevar el control total del negocio de facturación electrónica.

Desde aquí es posible administrar:

- 1. Mis Clientes
- 2. Datos Bancarios
- 3. Mis Ventas
- 4. Mis Comisiones
- 5. Prepagos
- 6. Sugerencias
- 7. Asignación
- 8. Notificaciones

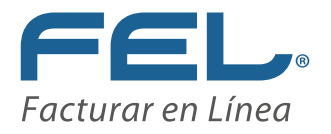

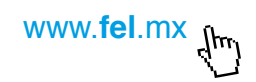

#### **INTRODUCCIÓN**

El presente manual de uso del Micrositio de Facturar en Línea "FEL" ha sido elaborado con el propósito de guiar al usuario Franquicia durante el proceso de control de sus ventas, suministrando las herramientas necesarias y explicando de manera detallada las funciones con las que cuenta el Sistema que ha adquirido.

#### Este documento se divide en tres apartados principales:

- 1. Ingreso al Micrositio FEL
- 2. Menú de Operaciones
  - 2.1 Inicio
  - 2.2 Datos Bancarios
  - 2.3 Mis Clientes
  - 2.4 Mis Ventas
  - 2.5 Mis Comisiones
  - 2.6 Prepagos
  - 2.7 Sugerencias
  - 2.8 Asignación
  - 2.9 Notificaciones
- 3. Posibles inconvenientes

Esperamos que con la ayuda del manual, logre familiarizarse con el Sistema y su utilización resulte más sencilla.

*Importante:* Antes de comenzar a utilizar el Sistema "Micrositio FEL" es necesario haber creado y configurado previamente una cuenta en "FEL".

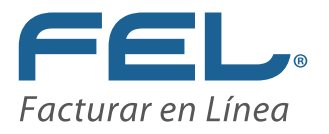

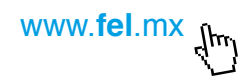

### **1. INGRESO AL MICROSITIO FEL**

Puede acceder a una cuenta en el Sistema "Micrositio FEL" desde el Navegador de Internet que se encuentre instalado en una computadora con Sistemas operativos Windows o Mac, los navegadores más comunes y que se pueden utilizar son:

Sistemas operativos Windows:

- a. Google Chrome (Recomendado)
- b. Firefox
- c. Internet Explorer (Mínimo versión 8)

Sistemas operativos Mac:

- a. Safari (Recomendado)
- b. Camino
- c. Opera
- d. Firefox

Para ingresar al Sistema "Micrositio FEL", es necesario abrir el Navegador de Internet (de preferencia Google Chrome), escribir la dirección <u>http://www.fel.mx/MicrositioV3/Presentacion/LoginFEL.aspx</u> en la barra de direcciones (Imagen 1) y posteriormente presionar la tecla "Enter" o hacer clic en la liga <u>http://www.fel.mx/MicrositioV3/Presentacion/LoginFEL.aspx</u>

*Importante:* La velocidad de internet recomendada es de 1 Mbps para garantizar el funcionamiento óptimo del sistema "Micrositio FEL", se recomienda borrar por lo menos una vez al mes sus archivos temporales de internet.

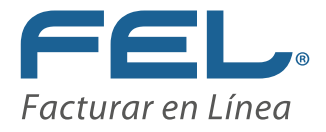

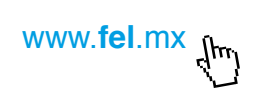

| E   C  K http://www.fel.mx/MicrositioV3/Presentacion/LoginFEL.aspx                                     | <b>=</b> [تر       |
|----------------------------------------------------------------------------------------------------|--------------------|
| ara acceder rápidamente a una página, arrástrala a esta barra de marcadores. Importar marcadores ahora |                    |
|                                                                                                    | +Tú Gmail Imágenes |
|                                                                                                    |                    |
|                                                                                                    |                    |
|                                                                                                    |                    |
| Google                                                                                                 |                    |
|                                                                                                    |                    |
| φ.                                                                                                    |                    |
|                                                                                                    |                    |
|                                                                                                    |                    |
|                                                                                                    |                    |
|                                                                                                    |                    |
|                                                                                                    |                    |
|                                                                                                    |                    |
|                                                                                                    |                    |
|                                                                                                    |                    |
|                                                                                                    |                    |
|                                                                                                    |                    |
|                                                                                                    |                    |

Una vez ingresando a esta liga se muestra el login del Sistema "Micrositio FEL", donde debe brindarse (Imagen 2) :

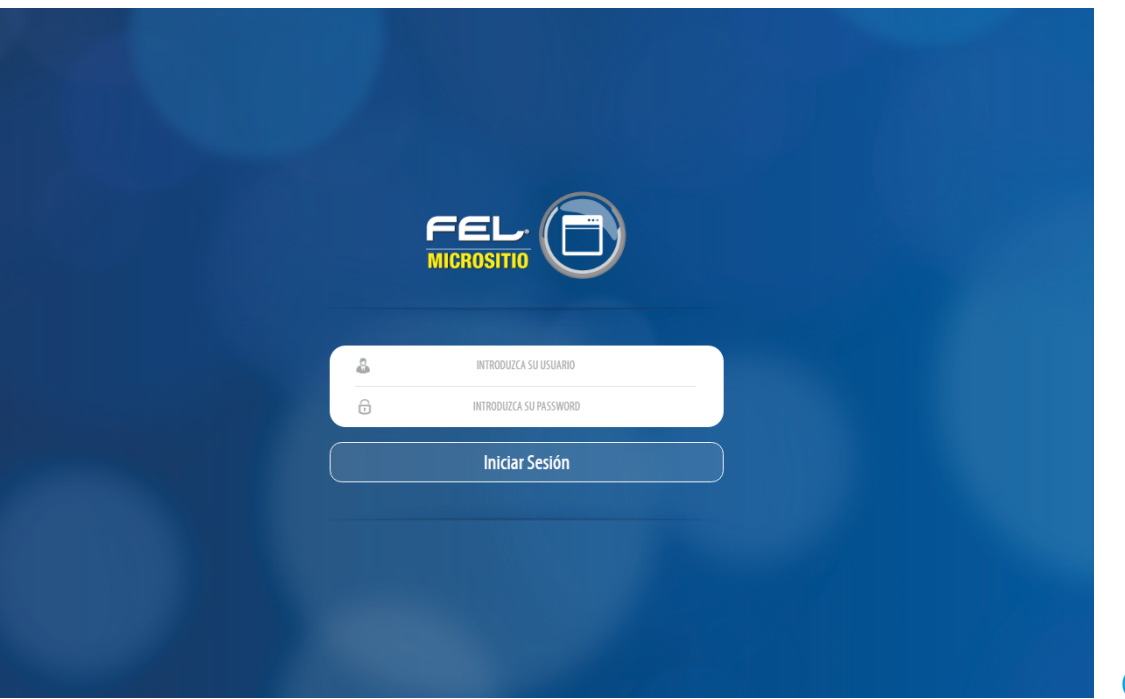

(Imagen 2)

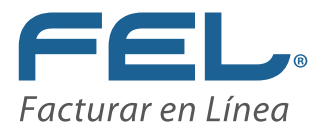

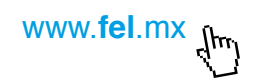

- a) **Usuario:** Clave que ha sido asignada por la Mesa de Control de FEL una vez que se adquieren los derechos de la franquicia, esta clave es única.
- b) Password: La contraseña también es asignada por la Mesa de Control de FEL, en caso de cualquier modificación, deberá ponerse en contacto con la misma al teléfono (222) 1413 810.

Hacer clic en el botón "Iniciar Sesión" para acceder a la cuenta (Imagen 3).

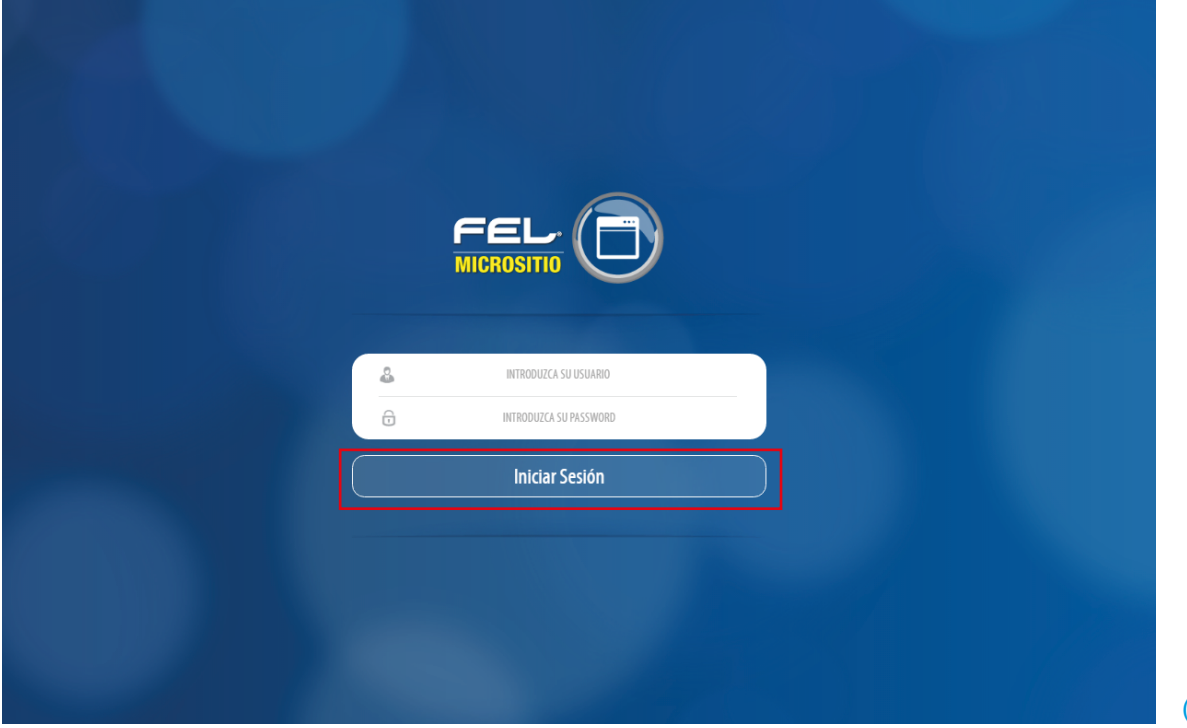

(Imagen 3)

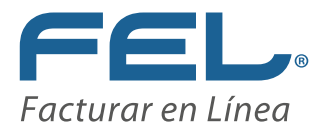

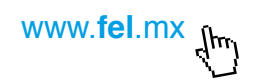

### 2. MENÚ DE OPERACIONES

"Inicio" "Datos Bancarios" "Mis Clientes" "Mis Ventas" "Mis Comisiones" "Prepagos" "Sugerencias" "Asignación" "Notificaciones"

El Sistema "Micrositio FEL" tiene el propósito de facilitar el control del negocio de la factura electrónica, para ello se dispone un menú de operaciones que corresponde a cada una de las funciones necesarias para llevarlo a cabo, ubicada en el lado superior de la pantalla, desde el cual, puede accederse a las secciones (Imagen 4):

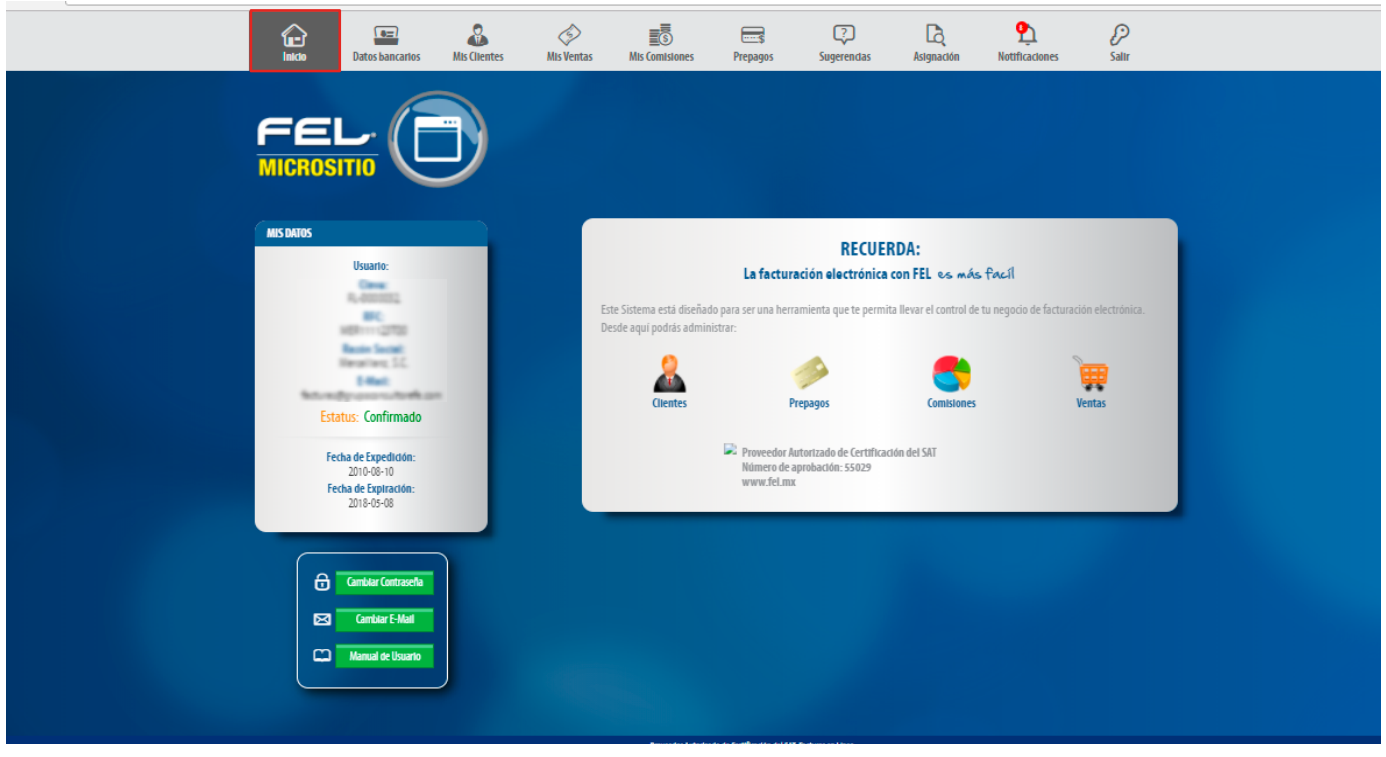

#### (Imagen 4)

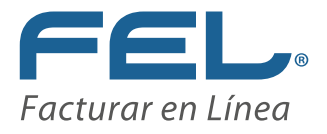

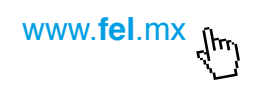

#### **2.1 INICIO**

Ingresando al Sistema "Micrositio FEL", puede observarse la pantalla inicial, donde se muestra un mensaje de bienvenida, así como un breve comentario de las operaciones que pueden realizarse. En caso de desear regresar a este punto en cualquier momento de la navegación por el sitio, hacer clic en el botón "Inicio" como muestra en la Imagen 5

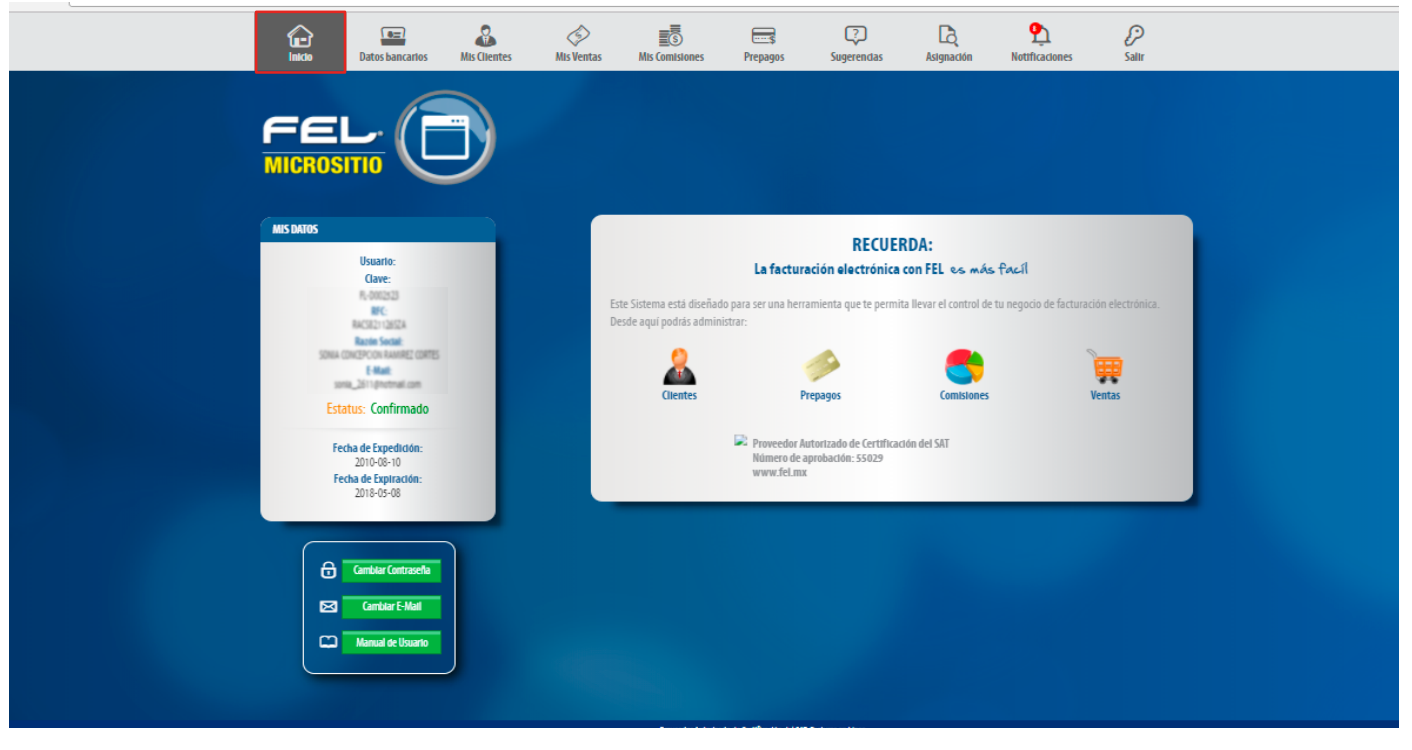

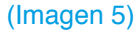

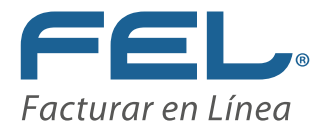

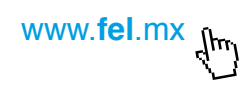

### **2.2 DATOS BANCARIOS**

Rellenar la informacion con sus datos correctos.

También adjuntar un archivo en .pdf que contega su caúatula del banco vigente dentro de un periodo no mayor a tres meses al igual en ese mismo documento su cedúla fiscal.

Dicha informacion tiene que estar legible y pertenecer a la misma razon social de la licenica.

| Inicio    | Datos bancarios                                | Mis Clientes | Distribuidores  | Alis Ventas                   | S<br>Mis Comisiones             | Prepagos         | ?<br>Sugerencias              | La<br>Asignación                  | P<br>Notificaciones | €<br>Salir           |     |
|-----------|------------------------------------------------|--------------|-----------------|-------------------------------|---------------------------------|------------------|-------------------------------|-----------------------------------|---------------------|----------------------|-----|
|           |                                                |              |                 |                               |                                 |                  |                               |                                   |                     |                      |     |
| MIS DATOS |                                                |              | CUENTA BANCARIA |                               |                                 |                  |                               |                                   |                     |                      |     |
| Estat     | Usuario:<br>us: Confirmado                     |              | :               | Banco: Afirme<br>CLABE: CLABE |                                 | Enta             | * Cuent<br>* Carátula de banc | a: Cuenta<br>e: Archivo (PDE, PNG | io JPG)             | Subir<br>Anexar arch | ivo |
| Fe        | 2016-01-01<br>cha de Expiración:<br>2017-01-01 |              |                 |                               |                                 |                  |                               |                                   |                     |                      |     |
|           |                                                |              |                 | Demandry Later                | rado de Cartilicación del CAT ( | acturar en Linea |                               |                                   |                     |                      |     |

(Imagen 6)

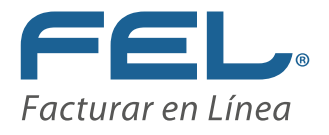

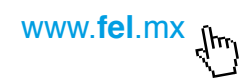

### **2.3 MIS CLIENTES**

Aquí puede consultar toda la información de sus clientes, ahora incluimos un filtro por plataforma, que permite poder identificar de una mejor manera a los clientes para saber que ofrecerles y en qué momento. El listado muestra el RFC, la Razón Social, el número total de créditos/timbres, los restantes y el porcentaje disponible que éstos últimos representan respecto al total, así como una alerta cuando el porcentaje restante es del 10% o menor. Para visualizar la información detallada de sus clientes, solo filtre por tipo de producto como puede observarse en la Imagen 7.

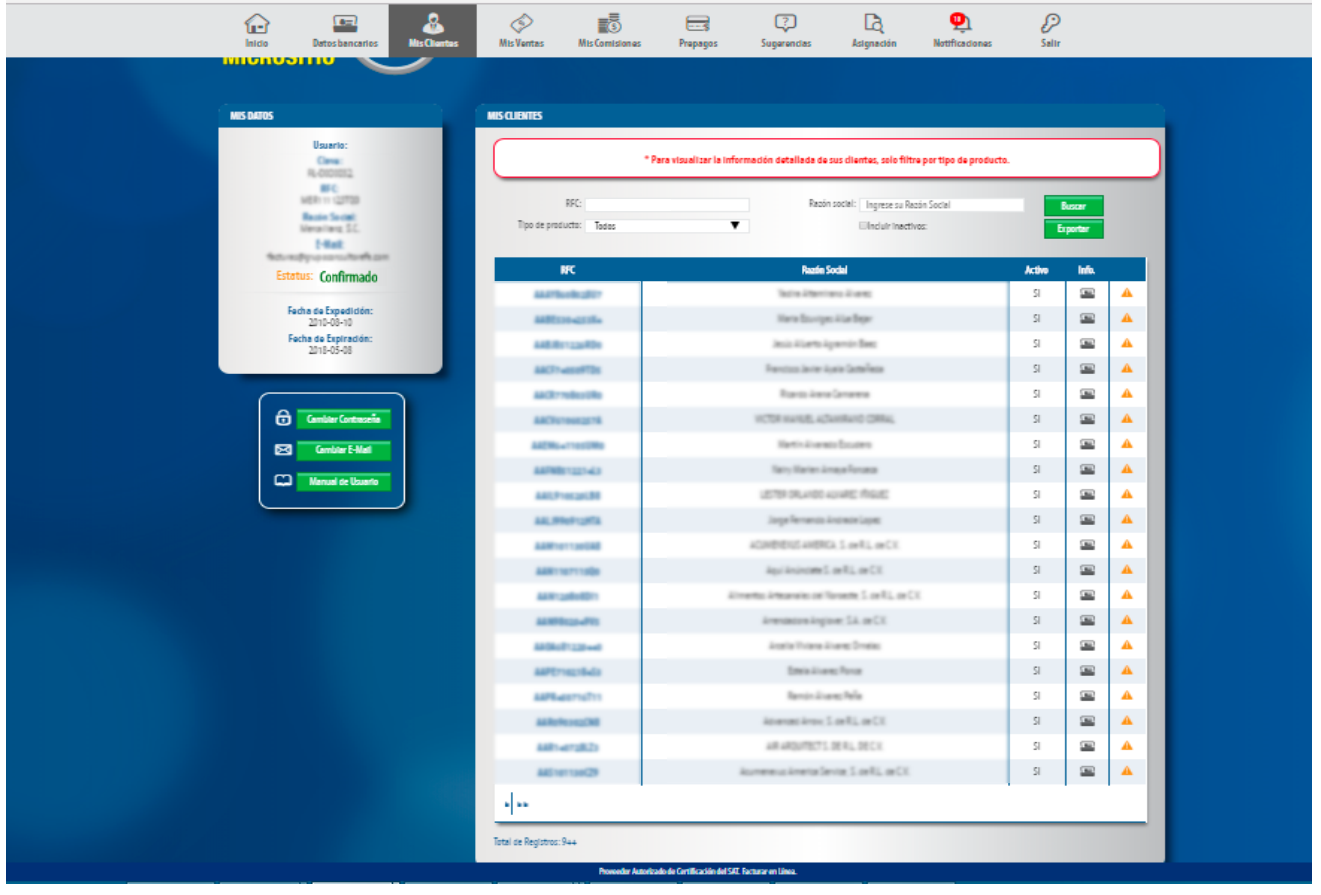

(Imagen 7)

![](_page_11_Picture_0.jpeg)

![](_page_11_Picture_1.jpeg)

El nuevo estatus "Activo" del cliente es referente a su actividad actual, usted podrá cambiar este estatus de modo que su listado de clientes se encuentre filtrado y limpio.

Si marca la casilla "Incluir inactivos", su listado se actualizará incluyendo a todos aquellos clientes que tengan el estatus "Inactivo" (Imagen 8).

| Inicio Detos bencarios             | Mis Clientes                     | Alls Ventas Mit                  | s Comisiones              | Prepagos                                  | C?<br>Sugara           | )<br>nclas Asij | gnaclón No   | 9<br>tificadones | Salir           |
|------------------------------------|----------------------------------|----------------------------------|---------------------------|-------------------------------------------|------------------------|-----------------|--------------|------------------|-----------------|
|                                    |                                  |                                  |                           |                                           |                        |                 |              |                  |                 |
| MIS DATOS                          | MIS CLIENTES                     |                                  |                           |                                           |                        |                 |              |                  |                 |
| Usuario:                           | RFC: ".a.<br>Tipo de Pioducto: G | AAO10203AAA<br>Di <b>y</b>       |                           | Razón Social: 🛛 🕅<br>Incluir Inactivos: 🗐 | GRESE SU RAZÓN SC<br>D | CIAL            | Buscar       |                  |                 |
| Non-Oral<br>Rest Sent              | RFC                              | Razón                            | Sodal Act                 | ivo info.                                 | Créditos               | Restantes       | % Disponible |                  |                 |
| Reative SL                         | Chanada                          | es Puel                          | eller S                   |                                           | 0                      | 0               | 0            | <b>A</b>         |                 |
| Advertige over starting of         | GPLEES                           | u let                            | m. s                      | -                                         | 0                      | 0               | 0            | A                |                 |
| Estatus: Confirmado                | 040500                           | u lei                            | m. 5                      | -                                         | 0                      | 0               | 0            | <b>A</b>         |                 |
| Fecha de Espedición:               | GPODER                           | u ter                            | M. 5                      |                                           | 0                      | 0               | 0            | A                |                 |
| 2016-04-27<br>Fecha de Expiración: | ander                            | u let                            | ML 5                      | -                                         | 0                      | 0               | 0            | -                |                 |
| 2018-04-27                         | CPhotod                          | ta lui                           | ML 5                      | -                                         | 0                      | 0               | 0            | A                |                 |
|                                    | GPhana                           | u te                             | ML 5                      |                                           | 0                      | 0               | 0            | <b>A</b>         |                 |
|                                    | 16.0000                          | n 157                            | 1112 S                    | -                                         | 0                      | 0               | 0            | A                |                 |
| Gambiar Contraseña                 | 10404047                         | u 14                             | m. s                      |                                           | 0                      | 0               | 0            | <b>A</b>         |                 |
| Cambiar E-Mail                     | Total de Registros: 9            |                                  |                           |                                           |                        |                 |              |                  |                 |
|                                    | Press                            | dor Autorizado por el Servicio d | Administración Tributaria | SAT. Racturar en Lúrea.                   |                        |                 |              |                  | Signetas: 🛉 🗾 📘 |

Se puede consultar el detalle de la información del cliente y sus paquetes vigentes dando clic en el ícono Info 🔤 (Imagen 9).

| RMACION DE | L CLIENTE           |                  |           |            |        |
|------------|---------------------|------------------|-----------|------------|--------|
|            | Cliente:            | Distribuidor CTE |           |            |        |
|            | Responsable:        | Distribuidor CTE |           |            |        |
|            | Teléfono:           | 2225456465       |           |            |        |
|            | Celular:            |                  |           |            |        |
|            | E-Mail:             | pruiz@factureya  | com       |            |        |
|            |                     | Marcar como Ir   | nactivo   |            |        |
| Sucursal   | Paquete             | Usados           | Restantes | Expiración | En uso |
|            | Paquete 100 timbres | 0                | 100       | 2017-04-28 | Sí     |
|            |                     |                  |           |            |        |

#### (Imagen 9)

Proveedor autorizado de certificación SAT Número de aprobación: **55029** 

![](_page_12_Picture_0.jpeg)

![](_page_12_Picture_1.jpeg)

### **2.4 MIS VENTAS**

La presente sección corresponde a los movimientos de paquetes y ventas, donde a través de una gráfica ubicada al centro de la ventana pueden interpretarse estos datos (Imagen 10).

| inicio       | Datos bancarlos                                  | Alls Clientes | Mis Ventas M          | Is Comisiones                        | Prepagos       | C?<br>Sugerendas | Asignación                         | P<br>Notificaciones | P<br>Saltr                |  |
|--------------|--------------------------------------------------|---------------|-----------------------|--------------------------------------|----------------|------------------|------------------------------------|---------------------|---------------------------|--|
| FE<br>Micros |                                                  |               |                       |                                      |                |                  |                                    |                     |                           |  |
| MIS DATOS    |                                                  |               | MIS VENTAS            |                                      |                |                  |                                    |                     |                           |  |
|              | Usuario:                                         |               | Tipo o<br>Tipo o      | le comisión: Tod<br>le producto: Tod | 85             | •                | * Fecha Inicial:<br>* Fecha final: | 2017-01-01          | Buscar                    |  |
|              | Real Second                                      |               | Tipo de Producto      | No. Ventas                           | Monto          |                  |                                    |                     | Búsqueda de registro      |  |
|              | 1 Mart                                           |               | CFDI                  | 3,964                                | \$2,956,408.00 |                  |                                    |                     |                           |  |
| Esta         | atus: Confirmado                                 |               | Timbrado              | 170                                  | \$606,990.00   |                  |                                    |                     |                           |  |
| Des          | cuentos por Aplicar:<br><u>\$52.50 - Ver más</u> |               | Distribución          | 1                                    | \$17,400.00    |                  |                                    |                     |                           |  |
| Fe           | cha de Expedición:                               |               | Recepción             | 5                                    | \$7,700.00     | I                |                                    |                     |                           |  |
| Fe           | 2012-05-05<br>echa de Expiración:<br>2021-05-17  |               | ERP Contabilidad      | 2                                    | \$4,998.00     | l.               |                                    |                     |                           |  |
| _            |                                                  |               | Validador             | 1                                    | \$1,160.00     |                  |                                    |                     |                           |  |
| ð            | Cambiar Contrasella                              |               | Total de Registros: 8 | 1                                    | 5349.00        |                  |                                    |                     | Suma Total:\$3,618,785.00 |  |
|              | Cambiar E-Mail<br>Manual de Usuario              |               |                       |                                      |                |                  |                                    |                     |                           |  |

(Imagen 10)

![](_page_13_Picture_0.jpeg)

![](_page_13_Picture_1.jpeg)

La gráfica se visualiza de acuerdo a todos los paquetes vendidos durante el periodo predefinido, sin embargo, pueden modificarse estos valores, es decir, es posible elegir que datos desean verse reflejados en la gráfica, si se desea consultar un tipo de producto en específico, o si solo desea consultar las ventas que generan comisión o todas, como se ilustra a continuación (Imagen 11).

| Tipo de comisión: | Todas | ۲ | * Fecha Inicial: | 2012-01-01 | Ĩ | Buscar |  |
|-------------------|-------|---|------------------|------------|---|--------|--|
| Tipo de producto: | Todas | • | * Fecha final:   | 2017-12-27 | Ē |        |  |

i. **Tipo de Producto:** Seleccionar esta opción muestra en la gráfica el número de paquetes vendidos durante el periodo determinado (Imagen 12).

|                                   | * Fecha final: | 2017-12-28 | <b></b> |                           |
|-----------------------------------|----------------|------------|---------|---------------------------|
| Tipo de Producto No. Ventas Monto |                |            |         |                           |
| CFDI 3,964 \$2,956,408.00         |                |            |         |                           |
| de Registros: 1                   |                |            |         | Suma Total:\$2,956,408.00 |
|                                   |                |            |         |                           |
|                                   |                |            |         |                           |

(Imagen 12)

Esta opción permite también elegir un paquete en específico, para ello, dar clic en el ícono correspondiente a "Tipo de Paquete", éste despliega una lista de los paquetes de los cuáles debe de elegirse el que se desea consultar (Imagen 13).

![](_page_14_Picture_0.jpeg)

![](_page_14_Picture_1.jpeg)

| Tipo de comisión:     Todas     Impositivado       Tipo de producto:     Timbrado     Impositivado       Tipo de Producto:     No. Ve     Paquete CFDI       Plantilla     Plantilla       Timbrado     171       Timbrado     Validador       Estritorio     Validador |
|----------------------------------------------------------------------------------------------------|
|----------------------------------------------------------------------------------------------------|

ii. **No. de Ventas:** Esta opción muestra en la gráfica el reporte de ventas de la franquicia o del distribuidor durante el periodo determinado (Imagen 14).

| S VENTAS         |                 |                |    |                    |           |   |        |
|------------------|-----------------|----------------|----|--------------------|-----------|---|--------|
| Tipo d<br>Tipo d | e comisión: Tod | las            | •  | * Fecha Inicial: 2 | 017-01-01 |   | Buscar |
| npoo             |                 |                |    | * Fecha Illiai: 2  | 017-12-28 | = |        |
| Tipo de Producto | No. Ventas      | Monto          |    |                    |           |   | _      |
| CEDI             | 3,964           | \$2,956,408.00 |    |                    |           |   | _      |
| Timbrado         | 170             | \$606,990.00   |    |                    |           |   |        |
| Addendas         | 6               | \$23,780.00    | I. |                    |           |   |        |
| Distribución     | 1               | \$17,400.00    | 1  |                    |           |   |        |
| Recepción        | 5               | \$7,700.00     | I  |                    |           |   |        |
| ERP Contabilidad | 2               | \$4,998.00     | 1  |                    |           |   |        |
| Validador        | 1               | \$1,160.00     |    |                    |           |   |        |
| Plantilla        | 1               | \$349.00       |    |                    |           |   |        |
|                  | _               |                |    |                    |           |   |        |

(Imagen 14)

Finalmente puede determinarse el periodo de tiempo durante el cual se desea consultar la información, tanto el año, como el mes, para lo que debe de hacerse clic en el campo de texto, el cuál despliega un calendario con los años y meses a seleccionar (Imagen 15 e Imagen 16).

![](_page_15_Picture_0.jpeg)

![](_page_15_Picture_1.jpeg)

| Fecha Inicial:                               | 2016-                               | 01-01                             |                            |                                 |                          |                          |                           |            |
|----------------------------------------------|-------------------------------------|-----------------------------------|----------------------------|---------------------------------|--------------------------|--------------------------|---------------------------|------------|
| ₽                                            | 0                                   |                                   | En                         | ero 20                          | 16                       |                          | 0                         |            |
| io de Comisión:                              | Lu                                  | Ма                                | Mi                         | Ju                              | Vi                       | Sá                       | Do                        |            |
| de Producto                                  |                                     |                                   |                            | [                               | 1                        | 2                        | 3                         |            |
| ac rivuacio                                  | 4                                   | 5                                 | 6                          | 7                               | 8                        | 9                        | 10                        |            |
|                                              | 11                                  | 12                                | 13                         | 14                              | 15                       | 16                       | 17                        |            |
| ranquicia                                    | 18                                  | 19                                | 20                         | 21                              | 22                       | 23                       | 24                        |            |
|                                              |                                     |                                   |                            | 20                              | 29                       | 30                       | 31                        |            |
| stribución                                   | 25                                  | 25                                | 2                          | -                               |                          |                          |                           | (Imagen 15 |
| stribución<br>Fecha Final: 21                | 25<br>016-04                        | 26<br>4-28                        | IJ                         | 20                              |                          |                          |                           | (Imagen 15 |
| stribución<br>Fecha Final: 2                 | 25<br>016-04                        | 26<br>4-28                        | Ab                         | ril 2016                        | 5                        |                          | 0                         | (Imagen 15 |
| Fecha Final: 2<br>Je Producto:               | 25<br>016-04<br>0                   | 26<br>4-28<br>Ma                  | Abi                        | ril 2016                        | 5<br>Vi                  | Sá                       | O<br>Do                   | (Imagen 15 |
| Fecha Final: 2<br>de Producto:               | 25<br>016-04<br>0                   | 26<br>4-28<br>Ma                  | Abi                        | ril 2016<br>Ju                  | 5<br>Vi<br>1             | 5á<br>2                  | <b>D</b> o 3              | (Imagen 15 |
| stribución<br>Fecha Final: 2<br>le Producto: | 25<br>016-04<br>0<br>Lu             | 26<br>4-28<br>Ma                  | Ab<br>Mi                   | zil 2016<br>Ju<br>7             | 5<br>Vi<br>1<br>8        | 5á<br>2<br>9             | Do 3                      | (Imagen 15 |
| stribución<br>Fecha Final: 2<br>Je Producto: | 25<br>016-04<br>0<br>Lu             | 4-28<br>Ma                        | Ab<br>Mi<br>6              | ril 2016<br>Ju<br>7             | 5<br>Vi<br>1<br>8<br>15  | 5á<br>2<br>9             | Do<br>3<br>10             | (Imagen 15 |
| stribución<br>Fecha Final: 2<br>Je Producto: | 25<br>016-04<br>0<br>10<br>11<br>11 | 26<br>4-28<br>Ma<br>5<br>12<br>19 | Abi<br>Mi<br>6<br>13<br>20 | ril 2016<br>Ju<br>7<br>14<br>21 | Vi<br>1<br>8<br>15<br>22 | 5á<br>2<br>9<br>16<br>23 | Do<br>3<br>10<br>17<br>24 | (Imagen 15 |

![](_page_16_Picture_0.jpeg)

![](_page_16_Picture_1.jpeg)

### **2.5 MIS COMISIONES**

En la sección de "Mis Comisiones" podrá decidir cómo utilizar sus comisiones, en esta sección se le permitirá:

Enviar comisiones a Prepago; donde posteriormente podrá utilizar el saldo aplicando más paquetes, y facturar comisiones; para esta funcionalidad deberá tener en cuenta que los periodos permitidos son: **del 2 al 4 y del 16 al 18 de cada mes.** 

![](_page_16_Picture_5.jpeg)

![](_page_16_Figure_6.jpeg)

![](_page_17_Picture_0.jpeg)

![](_page_17_Picture_1.jpeg)

En caso de solicitar búsqueda puede realizarla por fecha, haciendo clic al campo de fecha inicial o fecha final, el cual despliega un calendario con el mes año y días para seleccionarlo (Imagen 18 y 19).

| Fecha | Inicial: | 2016-02-28 |              |    |      |    |    |    |  |  |  |
|-------|----------|------------|--------------|----|------|----|----|----|--|--|--|
| E     |          | 0          | Febrero 2016 |    |      |    |    |    |  |  |  |
|       | status.  | Lu         | Ма           | Mi | Ju   | Vi | Sá | Do |  |  |  |
|       |          | 1          | 2            | 3  | 4    | 5  | 6  | 7  |  |  |  |
|       |          | 8          | 9            | 10 | - 11 | 12 | 13 | 14 |  |  |  |
|       |          | 15         | 16           | 17 | 18   | 19 | 20 | 21 |  |  |  |
|       | Distr    | 22         | 23           | 24 | 25   | 26 | 27 | 28 |  |  |  |
|       |          | 29         |              |    |      |    |    |    |  |  |  |
| FF1   | FL-F6    |            |              |    |      | =  |    |    |  |  |  |

| Fecha Final: | 2016 | -04-2 | 8  |          |    |    |    |
|--------------|------|-------|----|----------|----|----|----|
|              | 0    |       | Ab | oril 201 | 6  |    | 0  |
| po compion.  | Lu   | Ма    | Mi | Ju       | Vi | Sá | Do |
|              |      |       |    |          | 1  | 2  | 3  |
|              | 4    | 5     | 6  | 7        | 8  | 9  | 10 |
|              | - 11 | 12    | 13 | 14       | 15 | 16 | 17 |
| Det. N       | 18   | 19    | 20 | 21       | 22 | 23 | 24 |
| \$16         | 25   | 26    | 27 | 28       | 29 | 30 |    |

(Imagen 19)

18)

![](_page_18_Picture_0.jpeg)

![](_page_18_Picture_1.jpeg)

Esta sección también cuenta con Filtros de comisiones. El cual le permite seleccionar que tipo de comisiones desea ver, teniendo las siguientes opciones:

a) Estatus: Todas - No Facturada – Solicitada – Cobrada (Imagen 20)

![](_page_18_Picture_4.jpeg)

b) Tipo Comisiones: Todas – Comisiones – Regalías (Imagen 21)

| Tipo Comisión: | Todas      | • |
|----------------|------------|---|
|                | Todas      |   |
|                | Comisiones |   |
|                | Regalías   |   |
|                |            |   |

Estas opciones son sólo para facilitar la categorización de las comisiones existentes.

Este apartado sirve para consultar sus comisiones Registradas con su clave de Distribuidor o Franquicia, sólo hay que filtrar el Período o Estatus que requiera ver y mostrará un reporte de acuerdo a lo seleccionado el cual puede ser impreso o guardado en archivos PDF, Excel y Word.

![](_page_19_Picture_0.jpeg)

![](_page_19_Picture_1.jpeg)

### 2.5.1 Solicitar Cobro de Mis Comisiones

Se mostrará un nuevo reporte en el cual se visualiza el total de sus ventas y comisiones. Se tiene que Seleccionar las que se quieran cobrar y después de clic en Facturar.

![](_page_19_Figure_4.jpeg)

![](_page_19_Figure_5.jpeg)

Recuerde que deberá tener una cuenta en "Micrositio FEL" para enviar la factura desde su Micrositio, y esta deberá tener créditos y permiso para emitir CFDI y/o Recibos de Honorarios y su certificado vigente. Le pedirá su contraseña de su cuenta en línea para emitirla, de otro modo no podrá hacer este proceso.

La Factura de Comisionista es un comprobante con una retención de 2/3 partes del IVA y solo será recibida y aprobada para los contribuyentes que cumplan con los requisitos para emitirla (Imagen 23).

![](_page_20_Picture_0.jpeg)

![](_page_20_Picture_1.jpeg)

|                                   | Prepagos                      | sugerencias           | Asignation |
|-----------------------------------|-------------------------------|-----------------------|------------|
|                                   |                               |                       | ~          |
| Monto total a facturar:           | \$577.50                      |                       |            |
| Comisiones a facturar:            | 1                             |                       |            |
| Cuenta con la que desea facturar: | Principal                     | •                     |            |
| Régimen:                          | Régimen de las Personas Físio | tas con Actividades 🔻 |            |
| Tipo de CFDI:                     | Factura                       | ٣                     |            |
| Comisionista:                     |                               |                       |            |
| Lugar de expedición:              | CENTRO, Puebla                |                       |            |
| Password cuenta en línea:         |                               |                       |            |
|                                   | Facturar                      |                       |            |
|                                   | ractulal                      |                       |            |
|                                   |                               | _                     |            |

#### 2.5.2 Traspaso de Comisiones a Prepago.

Esta funcionalidad da la opción de traspasar el monto de comisiones a Prepago, que se toma en cuenta como Saldo de Prepago el cual puede usar para asignar paquetes a sus clientes.

Para el traspaso de comisiones tiene que ingresar a su cuenta Micrositio y dar clic en la opción Mis Comisiones.

| Inicio | Datos bancarios                            | Mis Clientes | Distribuidores        | ر<br>Mis Ventas                | Mis Comisiones                   | Prepagos             | ?<br>Sugerencia     | s As             | ignación            | <u>Ú</u><br>Notificaciones | ی<br>Salir |  |
|--------|--------------------------------------------|--------------|-----------------------|--------------------------------|----------------------------------|----------------------|---------------------|------------------|---------------------|----------------------------|------------|--|
| F      | EL (                                       |              |                       |                                |                                  |                      |                     |                  |                     |                            |            |  |
| MIC    | ROSITIO                                    | J            |                       |                                |                                  |                      |                     |                  |                     |                            |            |  |
| MIS DA | ATOS                                       |              | MIS COMISIONES        |                                |                                  |                      |                     |                  |                     |                            |            |  |
|        | Usuario:<br>Clave:                         |              | * Los periodos para e | mitir facturas para cobro      | de comisiones son del 2 al 4     | y del 16 al 18 de ca | ta mes.             |                  |                     |                            |            |  |
|        | REC:<br>RACIEZI (2012A                     |              | " 5 días hábiles desp | ués del último día de cada     | i periodo se comenzarán a r      | ealizar los pagos.   |                     | _                | _                   |                            |            |  |
|        | Razin Social<br>SONA CONCEPCION RAMIREZ CO | ris l        |                       | Estatus: No Facturada          | ۲                                | " Fecha Ini          | clai: 2017-10-27    |                  | Exportar            |                            |            |  |
|        | E-Mail:<br>sonia_2511@hotmail.com          |              |                       |                                |                                  | - recha li           | nai: 2018-01-25     |                  | Buscar              |                            |            |  |
|        | Estatus: Confirmado                        |              |                       |                                |                                  | Traspasar            |                     |                  |                     |                            |            |  |
|        | Fecha de Expedición:<br>2017-11-21         |              | Cliente               | Fedia                          | Producto (                       | let. Monto           | Tipo %              | Comisión         | Estatus             |                            |            |  |
|        | Fecha de Expiración:<br>2021-11-21         |              | CA(27)04288C0         | 2018-01-08 19:41:59            | Paquete 100 cfdis                | \$1,080.00           | Venta Directa 35.00 | \$378.00         | No Facturada        | 2                          |            |  |
|        | _                                          |              | DEMI SEDERATI         | 2018-01-08 19:40:13            | Paquete SUU citols               | \$1,950.00           | Venta Directa 35.00 | \$682.50         | No Facturada        | 000 00                     |            |  |
|        | Gambiar Contrasella                        |              | Iotal de Registros. 2 |                                |                                  |                      | м                   | onto de Comision | s traspasables: \$1 | 060.50                     |            |  |
|        | Cambiar F-Mail                             |              |                       |                                |                                  | -                    | _                   | -                | -                   |                            |            |  |
|        | Manual de liguardo                         |              |                       |                                |                                  |                      |                     |                  |                     |                            |            |  |
|        |                                            |              |                       |                                |                                  |                      |                     |                  |                     |                            |            |  |
|        |                                            |              |                       |                                |                                  |                      |                     |                  |                     |                            |            |  |
|        |                                            |              |                       | Demonster Antoninado da Cartiñ | rachin del SUT Fachurar en Linea |                      |                     |                  |                     |                            |            |  |

![](_page_21_Picture_0.jpeg)

![](_page_21_Picture_1.jpeg)

Se despliega una nueva ventana en la que se tiene que confirmar el traspaso de comisiones.

Una vez confirmado el traspaso se puede visualizar en el apartado "Prepago" el monto transferido y las comisiones seleccionadas ya no pueden ser elegidas para cobro de comisiones ya que cambia a Status "Cobradas" y no se genera factura por ese movimiento.

| IPASO DE COMISIONES                                                                                                    | Х             |
|----------------------------------------------------------------------------------------------------|---------------|
| a vez confirmado el traspaso, las comisiones seleccionadas ya no podrán se elegibles para solicita<br>tas.                                                                                       | ar el pago de |
| Monto total de comisiones a traspasar:\$2,152.50<br>El monto de prepago a acumular en esta transacción:\$2,905.88<br>Su monto total de prepago será de:\$259,405.88                              |               |
| *El monto total calculado de su prepago es informativo y se basa<br>en el monto recuperado al ingresar. El obtenido al traspasar puede variar*<br>*No se generará una factura por este traspaso* |               |
| Traspasar                                                                                                    |               |

Al terminar de ingresar la contraseña, de clic en "Traspasar" para confirmar la operación.

![](_page_22_Picture_0.jpeg)

![](_page_22_Picture_1.jpeg)

#### 2.6 PREPAGO

Aquí puede consultarse el "Crédito de Regalo" que se obtiene por medio de bonificaciones correspondientes a promociones en la marca, así como el "Saldo de Prepago" el cual se adquiere al realizar un depósito anticipado (Imagen 26).

![](_page_22_Picture_4.jpeg)

![](_page_23_Picture_0.jpeg)

![](_page_23_Picture_1.jpeg)

#### 2.6.1 Crédito de regalo

Ingresando el RFC, se visualiza los datos encontrados del cliente, se autocompletan los campos restantes con la información que posee el mismo. Únicamente debe de seleccionarse el paquete a activar.

Este crédito es otorgado a través de bonificaciones, la cantidad depende de las promociones que se manejan en la marca en el momento, por lo tanto, es variable, la vigencia de este crédito es de 3 meses a partir del último movimiento.

En caso de no contar con créditos de regalo, es posible activar paquetes haciendo uso de éstos, para ello se hace clic al siguiente botón lo cual se abrirá una ventana solicitando el "RFC" del cliente, como muestra la Imagen 27.

| REGISTRAR VENTA          |                                                     | Х | ( |
|--------------------------|-----------------------------------------------------|---|---|
| El paquete ser           | rá activado con el saldo de regalo<br>AAAA010203AAA | ] |   |
| Razón Social:<br>E-Mail: |                                                     | ] |   |
| Tipo de Productos:       | CFDI •                                              |   |   |
| Paquete:                 | Paquete 50 cfdis 🔹                                  |   |   |
| Créditos:                | 50                                                  |   |   |
| Precio:                  | \$490.00                                            |   |   |
|                          |                                                     |   |   |

![](_page_23_Figure_7.jpeg)

![](_page_24_Picture_0.jpeg)

![](_page_24_Picture_1.jpeg)

El sistema únicamente lo realiza en clientes ya registrados (no se generan nuevos clientes).

*Importante*: Verifique que se está dando de alta al cliente correcto, ya que **una vez registradas las operaciones, no hay devoluciones.** 

![](_page_25_Picture_0.jpeg)

![](_page_25_Picture_1.jpeg)

#### 2.6.2 Saldo de Prepago

En caso de contar con saldo de prepago, es posible activar paquetes haciendo uso de éstos, para ello, se abre una ventana con el saldo de prepago actual (Imagen 28).

Seleccione el tipo de línea que desea consultar:

Prepago Especiales

El saldo de prepago se adquiere al pagar por adelantado un monto para utilizarlo en ventas de paquetes.

Saldo de prepago: \$256,500.00

Activar Paquete

(Imagen 28)

Ingresando el RFC, se visualizan los datos encontrados del cliente, se autocompletan los campos restantes con la información que posee el mismo. Únicamente debe de seleccionarse el paquete a activar.

Eligiendo alguno de la lista, el cual tratándose de Créditos de Prepago, se limita a los paquetes 50 y 100 teniendo en cuenta siempre el precio final no sobrepase el crédito de regalo (Imagen 29).

![](_page_26_Picture_0.jpeg)

![](_page_26_Picture_1.jpeg)

| REGISTRAR VENTA                                                                                                    | X                       |
|----------------------------------------------------------------------------------------------------|-------------------------|
| El paquete será activado con el saldo de prepago<br>RFC: AAAA010203AAA<br>Razón Social:<br>E-Mail:                                                                                                    |                         |
| Paquete 50 cfdis<br>Precio:<br>Precio:<br>Precio:<br>Paquete 50 cfdis<br>Paquete 50 cfdis<br>Paquete 100 cfdis<br>Paquete 300 cfdis<br>Paquete 50 cfdis<br>Paquete 20 cfdis<br>Paquete 20 cfdis<br>Paquete 20 cfdis<br>Paquete 20 cfdis<br>Paquete 20 cfdis<br>Paquete 20 cfdis<br>Paquete 20 cfdis<br>Paquete 20 cfdis<br>Paquete 20 cfdis<br>Paquete 20 cfdis<br>Paquete 20 cfdis<br>Paquete 20 cfdis<br>Paquete 20 cfdis<br>Paquete 20 cfdis |                         |
| Seleccione el rango de fechas que desea co<br>Fecha Inicial: 2016-04-01<br>Paquete 2,500 cfdis<br>Paquete 5,000 cfdis<br>Paquete 10,000 cfdis<br>Paquete 50,000 cfdis<br>Paquete 50,000 cfdis                                                                                                    | Fecha Final: 2016-04-28 |

(Imagen 29)

| Tipo de Productos: | CFDI             | • |
|--------------------|------------------|---|
| Paquete:           | Paquete 50 cfdis | • |
| Créditos:          | 50               |   |
| Precio:            | \$490.00         |   |

(Imagen 30)

![](_page_27_Picture_0.jpeg)

![](_page_27_Picture_1.jpeg)

### 2.6.3 Consulta de Activaciones

Finalmente la sección de Prepagos cuenta con un apartado el cual permite realizar consultas de los paquetes activados por los medios de créditos de regalo y saldo de prepago, para ello, es necesario activar la casilla que corresponde a esta sección, como muestra la Imagen 31.

| PREPAGOS                                                                                                    |
|----------------------------------------------------------------------------------------------------|
| Seleccione el tipo de línea que desea consultar:<br>Prepago Especiales El saldo de prepago se adquiere al pagar por adelantado un monto para utilizarlo en ventas de paquetes. Saldo de prepago: \$265,000.33 Activar Paquete |
| Seleccione el rango de fechas que desea consultar:         Fecha Inicial:       2016-02-02         Buscar                                                                                                    |
| (Imagen                                                                                                    |

**i. Tipo:** Para comenzar con la consulta de las activaciones realizadas, determinar en primer lugar el tipo de activación, eligiendo alguno en la lista (Imagen 32).

| PREPAGO                       |                                                                                                    |             |
|-------------------------------|----------------------------------------------------------------------------------------------------|-------------|
| Selec<br>Pro<br>El sa<br>Sald | el tipo de línea que desea consultar:<br>Especiales<br>prepago se adquiere al pagar por adelantado un monto para utilizarlo en ventas de paquetes.<br>repago: \$265,000.33<br>Activar Paquete |             |
| Selec                         | el rango de fechas que desea consultar:<br>Fecha Inicial: 2016-02-02 Fecha Final: 2016-05-05                                                                                                  | Buscar      |
|                               |                                                                                                    | (Imagen 32) |

![](_page_28_Picture_0.jpeg)

![](_page_28_Picture_1.jpeg)

Prepago: Para las activaciones de paquetes realizadas por saldo de prepago.
Crédito: Para las activaciones de paquetes realizadas por créditos de regalo.
Todos: Para activaciones de paquetes realizadas por cualquiera de éstos métodos.

#### 2.6.4 ESPECIALES

**ESPECIALES:** se adquiere por alguna promoción y tiene vigencia.

![](_page_28_Picture_5.jpeg)

### 2.6.5 COMPRAR

COMPRAR PREPAGO: se utiliza para comprar prepago con los siguientes métodos -TARJETA DE CREDITO -PAY PAL -PAY PAL PAL PLUS -COMPRO PAGO (OXXO,BANCOPPEL,SEVEN ELEVEN,TELECOMM)

![](_page_29_Picture_0.jpeg)

![](_page_29_Picture_1.jpeg)

![](_page_29_Picture_2.jpeg)

### 2.6.6 REPORTE DE COMPRAS

| inico     | Detos bancarios                                   | Alis Clientes | Nis Ventas | Nis Comisiones                                  | E Prepagos  | CC<br>Sugerendas       | La<br>Asignación   | P. Netificaciones | P<br>Saltr |  |
|-----------|---------------------------------------------------|---------------|------------|-------------------------------------------------|-------------|------------------------|--------------------|-------------------|------------|--|
| FE        |                                                   |               |            |                                                 |             |                        |                    |                   |            |  |
| MICROS    |                                                   | ש             |            |                                                 |             |                        |                    |                   |            |  |
| MIS DATUS | Uscente;                                          |               | Prepages   | Exercisies (                                    | omarar Repo | te de Compcas          |                    |                   |            |  |
|           | Cave:<br>R_0001105<br>BEC<br>BLC101024082         |               |            |                                                 | Re          | porte de compras o     | le linea de Prepag | •                 |            |  |
| CENENCA   | Ractin Social<br>subgarita Bringas Land<br>E-Mail | 25            |            | fecha Inicilat 2018-01-0<br>Tipo de pago: Tadas | •           | Fecta Anat.<br>Estatus | 2018-01-25         | D Boor            |            |  |
| Esta      | to: Confirmado                                    |               |            |                                                 |             |                        |                    |                   |            |  |
| Fe        | 2013-09-30<br>cha de Expiración:<br>2021-10-01    |               |            |                                                 |             |                        |                    |                   |            |  |
| A         | Carries Correcto                                  |               |            |                                                 |             |                        |                    |                   |            |  |
| 8         | Carriller 5-Mail                                  |               |            |                                                 |             |                        |                    |                   |            |  |
|           | Manual de Usuario                                 | J             |            |                                                 |             |                        |                    |                   |            |  |
|           |                                                   |               |            |                                                 |             |                        |                    |                   |            |  |

ii. Fecha inicial: Se debe indicar la fecha a partir de cuándo se consultan las "activaciones".

Al dar clic se muestra el calendario donde se puede seleccionar la fecha.

Se debe indicar la fecha límite a contemplar para consultar las activaciones.

Al dar clic se mostrará el calendario donde se puede seleccionar la fecha

| 0  |    | Abril 2016 |    |    |    |    |
|----|----|------------|----|----|----|----|
| Lu | Ма | Mi         | Ju | N  | Sá | Do |
|    |    |            | [  | 1  | 2  | 3  |
| 4  | 5  | 6          | 7  | 8  | 9  | 10 |
| 11 | 12 | 13         | 14 | 15 | 16 | 17 |
| 18 | 19 | 20         | 21 | 22 | 23 | 24 |
| 25 | 26 | 27         | 28 | 29 | 30 |    |

![](_page_30_Picture_0.jpeg)

![](_page_30_Picture_1.jpeg)

**iii. Fecha Final:** Una vez seleccionadas las condiciones de búsqueda, esta creará una tabla con los registros que coincidan con los valores deseados (Imagen 37).

| ia Finai: 201 | 6-04-2 | 8  |          |    |    |    |
|---------------|--------|----|----------|----|----|----|
| _> ∘          |        | Ał | oril 201 | 0  |    |    |
| Lu            | Ма     | Mi | Ju       | Vi | Sá | Do |
|               |        |    |          | 1  | 2  | 3  |
| 4             | 5      | 6  | 7        | 8  | 9  | 10 |
| 11            | 12     | 13 | 14       | 15 | 16 | 17 |
| 18            | 19     | 20 | 21       | 22 | 23 | 24 |
| 23            | 26     | 27 | 28       | 29 | 30 |    |

![](_page_31_Picture_0.jpeg)

![](_page_31_Picture_1.jpeg)

En la tabla del resultado de la búsqueda muestra todos los movimientos realizados con su línea en forma de "estado de cuenta", se presentan el orden descendente.

La columna "Movimiento" indica si fue una venta o compra y el monto de la operación se refleja en la columna "Ingreso" o "Egreso" según sea el caso. Para cada movimiento realizado se muestra el valor del "Saldo" de su línea al momento de la operación (Imagen 38).

| El saldo de prepago se adquiere |                    |                      |                                 |                 |            |              |         | - |  |
|---------------------------------|--------------------|----------------------|---------------------------------|-----------------|------------|--------------|---------|---|--|
| Calda da anna 6365 000          | re al pagar por ad | delantado un monto y | para utilizarlo en ventas de pa | quetes.         |            |              |         |   |  |
| saido de prepago: \$265,000.:   |                    |                      | Activar Paquete                 |                 |            |              |         |   |  |
| eleccione el rango de fechas qr | que desea consu!   | ltar:                |                                 |                 |            |              |         |   |  |
| Fecha Inicial: 20               | 016-02-02          |                      | Fecha Fi                        | nal: 2016-05-05 |            | Bus          | car     |   |  |
|                                 |                    |                      | Movimientos Línea de P          | repago          |            |              |         |   |  |
| Fecha Movimiento                | Cliente            | Movimiento           | Concepto                        | Ingreso         | Egreso     | Saldo        | Detalle |   |  |
| 2016-04-29 13:16:32             | L020202F1          | Traspaso             | Saldo de Prepago                | \$13,499.33     |            | \$265,000.33 |         |   |  |
| 2016-04-29 10:34:00             | L020202FT1         | Venta                | Paquete 1,000 cfdis             |                 | \$2,750.00 | \$251,501.00 |         |   |  |
| 2016-04-29 10:33:30             | B.020202F1         | Venta                | Paquete 300 cfdis               |                 | \$1,350.00 | \$254,251.00 |         |   |  |
| 2016-04-29 09:41:54             | L020202FF1         | Venta                | Paquete 100 cfdis               |                 | \$899.00   | \$255,601.00 |         |   |  |
| 2016-04-27 10:02:56             | BL020202FF1        | Compra               | Saldo de Prepago                | \$256,500.00    |            | \$256,500.00 | Q       |   |  |

(Imagen 39)

**Navegar:** En caso de poseer demasiada información, es posible navegar entre las páginas, pudiendo seleccionar la primera hasta las últimas páginas (Imagen 40).

![](_page_31_Picture_7.jpeg)

![](_page_32_Picture_0.jpeg)

![](_page_32_Picture_1.jpeg)

### 2.7 Sugerencias

Al dar de alta una sugerencia es importante que el título sea descriptivo y en la descripción podrá ampliar tu solicitud o sugerencia, además de poder adjuntar un documento que pueda ayudar a describir con mayor claridad su petición.

| ALTA DE SUGERENCIA                              |                                                                                                    | Х |
|-------------------------------------------------|----------------------------------------------------------------------------------------------------|---|
| * Tipo Sugerencia:<br>*Titulo:<br>*Descripción: | Seleccione tipo de sugerencia Seleccione tipo de sugerencia Sugerencia Capacitación Mejora Asecoria |   |
| * Anexar documento:                             | Archivo (PDF, PNG o JPG) Subir Archivo                                                              |   |
|                                                 | Guardar                                                                                             |   |

![](_page_33_Picture_0.jpeg)

![](_page_33_Picture_1.jpeg)

En esta nueva sección, abrimos un canal de comunicación directo, aquí podrá dar de alta sus sugerencias, que serán atendidas por un área especializada que les dará seguimiento. Podrá dar de alta cualquiera de los diferentes tipos existentes: Sugerencias, Capacitación, Mejora, Asesoría (Imagen 42).

| inido D                        | atos bancarlos                                                                                               | Alis Clientes | Alis Ventas           | Mis Comisiones                                      | Prepagos | ?)<br>Sugerendas | Asignación           | Notificaciones | ₽<br>Saltr      |  |  |
|--------------------------------|----------------------------------------------------------------------------------------------------|---------------|-----------------------|-----------------------------------------------------|----------|------------------|----------------------|----------------|-----------------|--|--|
|                                |                                                                                                    |               | 4                     |                                                     |          |                  |                      |                |                 |  |  |
| MIS DATOS                      |                                                                                                    |               | BUZÓN DE SUGE         | RENCIAS                                             |          |                  |                      |                |                 |  |  |
| Ro<br>Ro<br>CENTRICA MARG      | Isuario:<br>Clave:<br>EC<br>EC<br>ES<br>ES<br>ES<br>ES<br>ES<br>ES<br>ES<br>ES<br>ES<br>ES<br>ES<br>ES<br>ES | 5             | * F<br>•<br>HISTORIAL | echa Inicial: 2018-01-01<br>Fecha final: 2018-01-25 |          | Т                | po sugerencia: Todas |                | Nuevo<br>Buscar |  |  |
| Estatus:                       | No Disponible                                                                                                |               |                       |                                                     |          | No se encontra   | ron registros        |                |                 |  |  |
| Fecha d<br>20<br>Fecha d<br>20 | le Expedición:<br>13-09-30<br>le Expiración:<br>21-10-01                                                     |               |                       |                                                     |          |                  |                      | -              | -               |  |  |
| 0<br>0                         | mbiar Contraseña<br>Cambiar E-Mail                                                                           |               |                       |                                                     |          |                  |                      |                |                 |  |  |
|                                | anual de Usuario                                                                                             | J             |                       |                                                     |          |                  |                      |                |                 |  |  |
|                                |                                                                                                    |               |                       |                                                     |          |                  |                      |                |                 |  |  |

También podrá consultar el detalle de las sugerencias enviadas para poder consultar el seguimiento que se le ha dado a cada una de ellas (Imagen 43).

|                                       | Tipo Sugerencia: Sugerencia<br>Titulo: Sugerencia Test<br>DETALLE DE SUGERENCIA |           |
|---------------------------------------|---------------------------------------------------------------------------------|-----------|
| Comentario                            | Fecha                                                                           | Descargar |
| Sugerencia Test para la marca<br>FEL. | 29/04/2016                                                                      | m         |

(Imagen 43)

![](_page_34_Picture_0.jpeg)

![](_page_34_Picture_1.jpeg)

Estas peticiones pueden servir para mejorar nuestro servicio, atención, nuestras aplicaciones en base a las necesidades de los clientes, así como para solicitudes de capacitación y asesorías que requiera (Imagen 44).

| inido                                                                      | Mis Clientes |                                            | (S)<br>Nik fomidenes         | Permanne                                                       |                               | La<br>Aderación | Pj.<br>Notificación | 5           | P<br>Satr |            |     |
|----------------------------------------------------------------------------|--------------|--------------------------------------------|------------------------------|----------------------------------------------------------------|-------------------------------|-----------------|---------------------|-------------|-----------|------------|-----|
|                                                                            |              |                                            | Tipo Sugerenc<br>Titu        | ia: Mojora<br>10: Plataforma comercial<br>DETALLE DE SUGERENCI | FEL.<br>A                     |                 |                     |             |           |            |     |
|                                                                            |              | Comentario                                 |                              | Fecha                                                          | De                            | scargar         |                     |             |           |            |     |
|                                                                            |              | Nejoras para la plataform<br>la marca FEL. | a de                         | 03/05/2016                                                     |                               | -               |                     |             |           |            |     |
| Usuario:<br>Clave:<br>FL-F000002<br>RFC:<br>FEL010101FF1<br>Raptic Social: |              | Total de Registros: 1                      |                              | Fecha P                                                        | nal.   2016-05-05             |                 |                     |             |           |            |     |
| TESTFELOI<br>E-Mail:<br>pruziäfsctureyo.co<br>Estatus: Confirm             | m<br>Iado    | HISTORIAL                                  |                              |                                                                | Nuevo Bus                     | a               |                     |             |           |            |     |
| Fecha de Expedici                                                          | in:          | Tipo (                                     | le Sugerendia                | Distatanta camercial 551                                       | Tituio                        | Fecha Alta      | Ver                 | Editar<br>Ø | Borrar    |            |     |
| 2018-04-26<br>Fecha de Espirado<br>2019-04-26                              | ia;          | Total da Registros                         | 1                            |                                                                |                               |                 |                     |             | K         |            |     |
|                                                                            |              |                                            |                              |                                                                |                               |                 |                     |             |           |            |     |
| Cambiar E-                                                                 |              |                                            |                              |                                                                |                               |                 |                     |             |           |            |     |
|                                                                            |              |                                            | Pro ave dor Autorizado por o | el Servicio de Administración Tribu                            | taria 577. Focturar en Línea. |                 |                     |             |           | Siguenze 🕇 | ¥ • |

#### 2.8 Asignaciones

La solicitud de asignación existía como una página independiente y ahora se integró al "Micrositio FEL". Aquí puede solicitar la asignación de un cliente a su red para otorgarle la atención y el servicio, el servicio validará y solicitará los requisitos que deberá completar para realizar su petición (Imagen 45).

![](_page_34_Picture_6.jpeg)

![](_page_35_Picture_0.jpeg)

![](_page_35_Picture_1.jpeg)

Es importante indicar la información de contacto del cliente, la cuál será revisada y validada por un área especializada que tendrá comunicación con el cliente para confirmar la solicitud o rechazarla.

Si eres Franquiciatario también podrá solicitar la asignación de un Distribuidor que esté de acuerdo en que lo integre a su red (Imagen 46).

| ASIGNACIONES                           |                                                                                                    |            |
|----------------------------------------|----------------------------------------------------------------------------------------------------|------------|
| Proporcione los siguientes datos p     | ara continuar con la asignación del <mark>cliente</mark> :<br>Chemonicat                                        |            |
| *E-Mail:                               | example@dominio.com                                                                                             |            |
| *Teléfono:                             |                                                                                                    |            |
| *Motivo de la Solicitud:               | El cliente no se registró usando la clave de distribui 🔹                                                        |            |
| *Cédula Fiscal:                        | Archivo (PDF, PNG o JPG) Subir Archivo                                                                          |            |
| *Documentación de la Solicitud:        | Archivo (PDF, PNG o JPG) Subir Archivo                                                                          |            |
|                                        | Adjunte la carta de solicitud firmada por el cliente.                                                           |            |
| En caso de confirmarse la solicitud, r | o se traspasarán comisiones anteriores y comenzará a generarle comisiones a partir de la fecha de reasignación. |            |
|                                        | Solicitar Cancelar                                                                                              | (Imagen 46 |

*Importante:* Indicar los datos de contacto del distribuidor, los cuales serán revisados y validados por el área de dirección que tendrá comunicación con el distribuidor para confirmar si la solicitud procede o se rechaza (Imagen 47).

| ASIGNACIONES                                                                                                    |                                     |
|----------------------------------------------------------------------------------------------------|-------------------------------------|
| Proporcione los siguientes datos para continuar con la asignación del distribuidor :                                                                              |                                     |
| Distribuider R-2000001                                                                                                    |                                     |
| *E-Mail: example@dominio.com                                                                                                    |                                     |
| *Teléfono:                                                                                                    |                                     |
| *Motivo de la Solicitud: El distribuidor solicita el cambio 🔹                                                                                                    |                                     |
| *Documentación de la Solicitud: Archivo (PDF, PNG o JPG) Subir Archivo                                                                                            |                                     |
| Adjunte la carta de solicitud firmada por el distribuidor incluyendo su IFE/INE.<br>El documento deberá incluir también el acta constitutiva y el poder notarial. |                                     |
| Solicitar Cancelar                                                                                                    |                                     |
|                                                                                                    | (Imagen 47)                         |
|                                                                                                    | Provender autorizado de cortificaci |

![](_page_36_Picture_0.jpeg)

![](_page_36_Picture_1.jpeg)

### 2.9 Notificaciones

Esta nueva sección es un nuevo canal de comunicación para darle a conocer toda la información que sabemos es relevante para el trabajo con su red (Imagen 48).

![](_page_36_Picture_4.jpeg)

Aquí se pueden ver los manuales, que sabemos, son los que requiere conocer, así como los videos que le ayudan en su labor diaria con sus clientes (Imagen 49).

![](_page_36_Picture_6.jpeg)

![](_page_37_Picture_0.jpeg)

![](_page_37_Picture_1.jpeg)

Todos los comunicados que se envían por mail, ahora los podrá consultar desde su Micrositio FEL, también cuenta con una sección de Glosario, en donde puede consultar todos esos temas y tecnicismos que tienen que ver con nuestro giro para ayudarle en un mejor manejo de su negocio.

Esta es una nueva manera de mantenerle informado de una forma más rápida, eficiente y lograr que su Micrositio FEL se vuelva una herramienta más completa (Imagen 50).

![](_page_37_Picture_4.jpeg)

![](_page_38_Picture_0.jpeg)

![](_page_38_Picture_1.jpeg)

### **3. POSIBLES INCONVENIENTES**

#### 3.1. Inconveniente en el registro de Ingreso del Micrositio.

En caso de que hubiese un dato erróneo, no se puede ingresar, mostrando un mensaje en la parte inferior haciendo mención a esto (Imagen 51).

| 8 | RF000003                                |  |
|---|-----------------------------------------|--|
| Ð | INTRODUZCA SU PASSWORD                  |  |
|   | Iniciar Sesión                          |  |
|   | Error de autenticación. Intento 1 de 3. |  |
|   |                                         |  |
|   |                                         |  |
|   |                                         |  |
|   |                                         |  |

Solución: Intentarlo nuevamente escribiendo la información correcta. (Tiene un límite de máximo 3 intentos, después de agotarlos, su cuenta es bloqueada por 30 minutos por seguridad).

#### 3.2. Inconveniente en fechas de Reporte de Prepago.

En caso de asignarse fechas que no correspondan en años, es decir desde una fecha cualquiera a una ubicada en el pasado, el Sistema no puede auto corregirla y no muestra ninguna coincidencia (Imagen 52).

![](_page_38_Picture_9.jpeg)

Proveedor autorizado de certificación SAT Número de aprobación: **55029** 

(Imagen 51)

![](_page_39_Picture_0.jpeg)

![](_page_39_Picture_1.jpeg)

#### 3.3. No se cuenta con créditos de regalo o saldo de prepago

En caso de no contar con créditos de regalo o saldo de prepago no aparece la casilla de activación de paquetes y por lo tanto no puede hacerse esta operación (Imagen 53).

| PREPAGOS                                                                                                    |  |
|----------------------------------------------------------------------------------------------------|--|
| Seleccione el tipo de línea que desea consultar:<br>Prepago ®Especiales<br>Seleccione una línea para consultar sus datos y movimientos<br>* Lo sentimos, usted no cuenta con créditos de regalo. |  |
|                                                                                                    |  |

(Imagen 53)

#### Solución:

En caso de desear conseguir Créditos de Regalo es necesario estar al tanto de las promociones de la marca para participar y recibir bonificaciones, en cuanto al Saldo de prepago es necesario depositar la cantidad deseada a las cuentas bancarias del Sistema.

![](_page_40_Picture_0.jpeg)

![](_page_40_Picture_1.jpeg)

#### 3.4. Expresión Inválida

Durante el proceso de activación de los paquetes con créditos de regalo o saldo de regalo, es posible escribir erróneamente los datos del cliente.

| REGISTRAR V | ALERTA                   |                               | X | Х |
|-------------|--------------------------|-------------------------------|---|---|
|             | El Clien                 | te pertenece a otro promotor. |   |   |
|             | Razón Social:<br>E-Mail: |                               |   |   |
|             | Tipo de Productos:       | CFDI •                        |   |   |
|             | Créditos:                | 50                            |   |   |
|             | Predo:                   | \$490.00                      |   |   |

(Imagen 54)

#### Solución:

Volver a ingresar los datos, con cuidado de copiar adecuadamente estos.

![](_page_41_Picture_0.jpeg)

![](_page_41_Picture_1.jpeg)

#### 3.5. Consumir más saldo del que se posee

En caso de desear activar un paquete que tiene un precio más alto al total de créditos de regalo o saldo de prepago, el Sistema muestra un mensaje expresando que no es posible realizar la operación.

#### Solución:

Verificar que el precio de los paquetes que vayan a adquirirse no rebase el total de créditos de regalo o de saldo de regalo, dependiendo del que vaya a utilizarse.

![](_page_42_Picture_0.jpeg)